## Nook (Using Adobe Digital Editions)

*This Guide is for Nooks other than the Color or Tablet, for eBooks only. Color/Tablet use the OverDrive Mobile App* – *see separate instructions.* 

Regular Nooks require Adobe Digital Editions to manage eBooks. If you have not yet installed and authorized Adobe Digital Editions on your computer, see our BRIDGES Adobe Digital Editions handout.

- 1. Visit the BRIDGES website at http://bridges.overdrive.comClick the Sign In button and select *Robert W. Barlow Memorial Library*. (Hint: type the first letter of your library to jump to that part of the alphabet.)
- 2. Enter your Library barcode (on the back of your card no spaces) then click Login.
- 3. Browse or search for an eBook. Hints: Choose **Advanced Search**, then choose **Format: EPUB eBook**. You can also click the box to "Only show titles with copies available" to find something you can read right away.
- 4. Click on **Borrow** (set your loan period here)
- 5. To Place a Hold, click and enter your email. You will be notified when it is available.

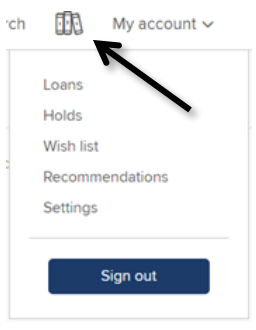

6. << Click **My account** or the 3 book image to go to your Loans.

- 7. Select EPUB eBook as your format.
- 8. Then **Confirm**

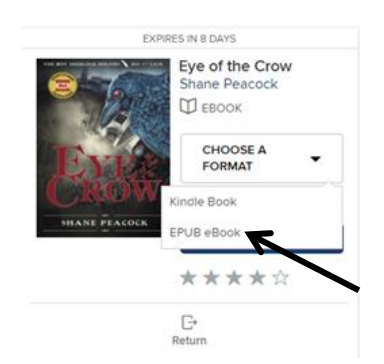

9. A file will download to your computer, find and click the eBook and the book will open in Digital Editions. Click **Library** in top left corner.

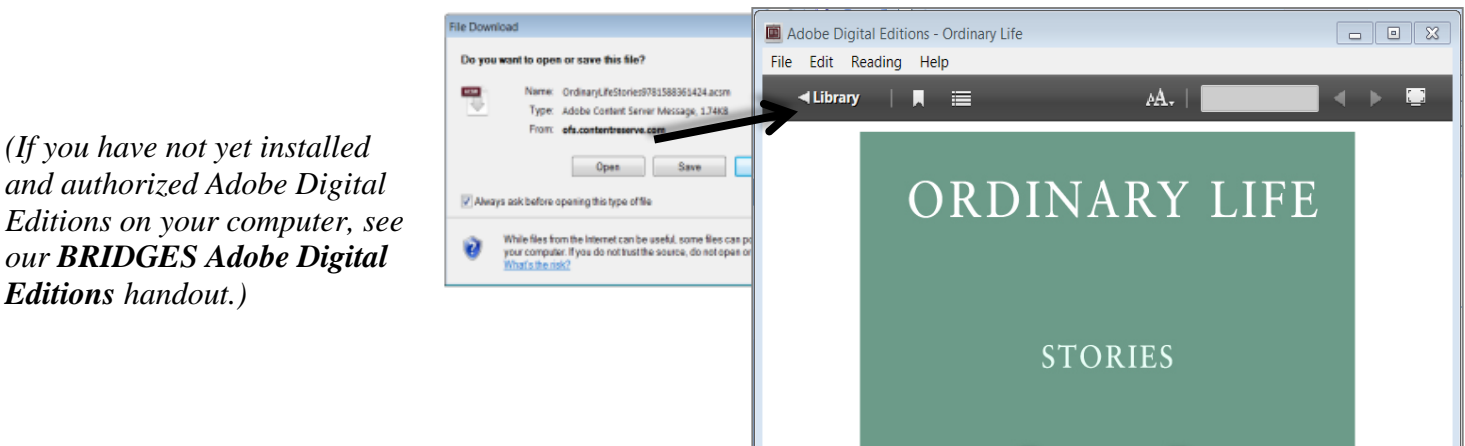

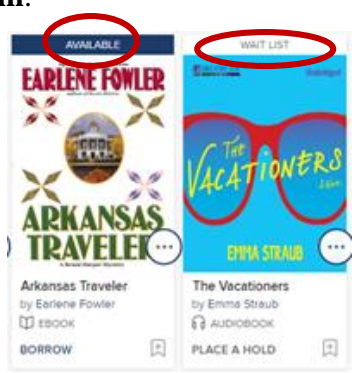

## To transfer the e-book to your e-reader device:

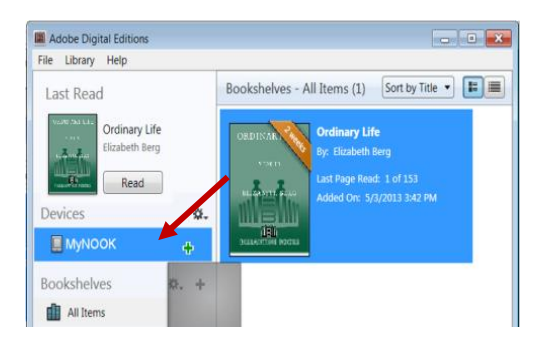

1. Connect your device with its cable (it may be the same cable you use to charge the device);

Make sure you have Adobe Digital Editions open to the Library view;
<< Click and drag the title over your eReader's name and when you see the green plus, drop the eBook to send to your device.</li>

## Return your Nook eBook before the due date

- On your computer, launch Adobe Digital Editions (No need to connect your device)
- 2. In the Library View:
  - a. Right click your mouse while hovering over the book. (or control-click for Mac)
  - b. Select Return Borrowed Item.
- 3. Delete the title on your device

| Adobe Digital Editions<br>File Library Help                                                                                                    | - 0                                                                                                    |  |
|----------------------------------------------------------------------------------------------------|----------------------------------------------------------------------------------------------------|--|
| Last Read                                                                                                    | Bookshelves - All Items (1) Sort by Title 🔹 🔳                                                                                                    |  |
| Ordinary Life Elizabeth Berg   Read Image: Constraint of the seg   Bookshelves Image: Constraint of the seg   Image: All tems Image: Constraint of the seg   Image: Not Read Image: Constraint of the seg   Image: Not Read Image: Constraint of the seg | Ordinary Life     By: Elizabeth Berg     Last Hoap Read: 1 of 153     Added Or: \$/i/2013 3-42 PM     Read     Copy to Bookshelf     Item Info     Show File in Explorer     Return Borowed Item     Remove from Bookshelf     Remove from Library |  |
| Right cli<br><b>Return E</b>                                                                                                    | ck and choose<br>Borrowed Item                                                                                                    |  |

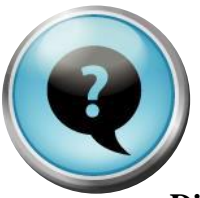

These might come up:

When I plug my e-reader into the computer's USB port, the device doesn't appear in Adobe Digital Editions.

|                      | Authorize Computer          | Chill, Children II |
|----------------------|-----------------------------|--------------------|
| ookshel              | Authorize Computer          | Ctrl+Shift+U       |
| All Iten             | Authorization Information   | Ctrl+Shift+L       |
| Not Re               | Adobe Digital Editions Help | F1                 |
| Borrow               | About Digital Editions      |                    |
| Purchased            |                             |                    |
| Recently R           | ead                         |                    |
| Recently A           | dded                        |                    |
| Untitled Bookshelf 1 |                             |                    |

Your computer/Adobe Digital Editions and your e-reader device must be authorized with the same Adobe ID.

*To authorize the computer*, with Adobe Digital Editions open pull down the Help menu and select Authorize computer, or press the key combination: Ctrl+Shfit+U

If the computer **is authorized, but not with correct Adobe ID**, deauthorize the computer first:

| Device Setup Assistant                                                                                          |                                    |
|----------------------------------------------------------------------------------------------------|------------------------------------|
| A mobile device has been detected. To transfer protected<br>library and this device, both the device and the co | Rems between your Digital Editions |
| To authorize this device with your Adobe ID N                                                                   | ick Authorize Device.              |
|                                                                                                    |                                    |
|                                                                                                    |                                    |
|                                                                                                    |                                    |
|                                                                                                    |                                    |
|                                                                                                    |                                    |

Open Adobe Digital Editions
On a PC press: Ctrl+Shift+D (press all 3 keys at the same time); On a Mac: Cmd+Shift+D)
Deauthorize screen will open, and warn you that protected items in your library may no longer be readable.
Select Deauthorize, then Click on Quit
Authorize computer as described above.

## The device & ADE are both authorized with the same Adobe ID, but I still can't see the device.

Try disconnecting the device, and closing Adobe Digital Editions. Connect the device again, then open Adobe Digital Editions. Sometimes the order in which you do things matters!

*More info: http://bridges.lib.overdrive.com* iowafallslib.com /Updated: September 2018 / Questions? Call us at 641-648-2872.